# execulink TELECOM

# Amigo 7Y Wireless Set-Top Box Guide

### **Got Questions?**

Get Answers Online: www.execulink.ca/support Or Call Us At: 1.877.393.2854

# **Table of Contents**

| Menu              | 3  |
|-------------------|----|
| Guide ·····       | 4  |
| Closed Captioning | 5  |
| Cloud DVR         | 5  |
| Catch-Up TV.      | 7  |
| Restart TV        | 7  |
| Settings          | 8  |
| Parental Controls | 8  |
| <u>Users</u>      | 9  |
| <u>Search</u>     | 10 |
| <u>On Demand</u>  | 10 |

### Menu

The Menu is your home screen which provides one-stop access to things like show recommendations, On Demand, DVR Recordings, the Search function, Settings, and more.

#### To access and navigate the Menu:

- 1. Open Execulink TV app.
- 2. Press the **Up/Down**, **Left/Right buttons** on your remote control to navigate the highlight through the Menu.
- 3. Press **OK** to activate that highlighted selection.
- 4. Press **Back** to leave the Menu.

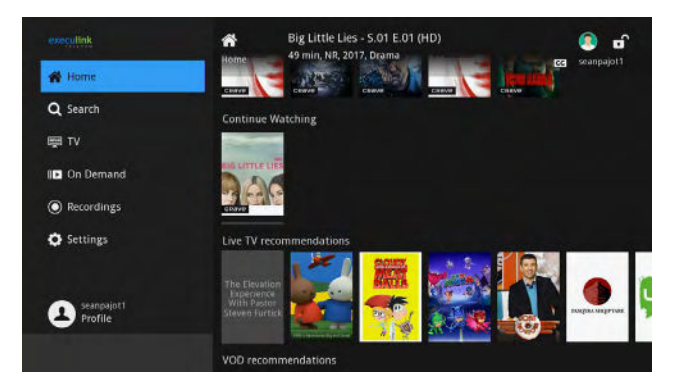

# On the left-hand side of the menu you will find your main navigation panel which includes:

**Home:** Includes shows you are currently watching ("Continue Watching"), On Demand Recommendations, Live TV Recommendations, Most Watched shows, and Recent Searches.

Search: Find your favorite programs by title or key word.

TV: When clicked, takes you to the program guide.

On Demand: On Demand selections.

Recordings: Watch, edit, and create DVR recordings.

Settings: Settings for alternate Audio and Video preferences, Wi-Fi and Network.

#### Under Home you will find:

Most Watched on TV: Popular TV programming. Most Watched On Demand: Popular On Demand programming Continue Watching: Shows that you haven't finished yet or series in progress. Live TV Recommendations: Recommendations for current Live TV programming. On Demand Recommendations: Recommendations for On Demand programming.

Recent Searches: Recent programming you have searched for.

### Guide

To Access the Program Guide: Press TV Program Guide button on remote. 🤨

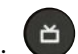

#### Some Symbols Used On the Guide:

- $\star$ New episode (not a re-run)
- HD Program in High Definition
- A DVR recording has been set for this program
  - A DVR recording has been set for a series of this program
  - A DVR recording has been set for a series, but this episode is skipped

#### Navigate the Guide

There are a few different ways to navigate the Guide.

1. a) Tune to a channel on the **Guide** by entering the channel number and pressing **OK**.

b) Or, press the TV Program Guide button and use the arrow buttons on the remote to move the highlight through the **Guide**, channel by channel.

- Press the Left or Right arrows to move the highlight through the Guide 2. to view what programs are showing in the past or future. You can view Guide date for programs up to 7 days into the future.
- 3. Press **OK** to preview a highlights of that program. To tune to the channel, press **OK** again.
- Press Back on the remote to leave the Guide.

# **Closed Captioning**

If you don't have a **CC (Closed Captioning)** button on your remote, follow these steps to activate closed captioning on your TV screen:

- 1. Press the down button on your remote to bring up the info bar.
- 2. Using the arrow buttons, navigate right to the CC options until you see **"CC6"** and press **OK.**
- 3. Wait a couple seconds and you will see closed captions appear.

#### To deactivate closed captioning:

- 1. Press the Zoom button 3 times.
- 2. To turn CC off, use the arrow buttons to scroll until you see "Off."

# Cloud DVR

With Cloud DVR, you can easily record the programs you want to watch and then view them whenever it's convenient for you. Plus, DVR lets you pause, rewind, and replay the action during live TV.

#### Control Live TV

- 1. Press **OK** on your remote and then **Pause** to pause the program you are watching.
- 2. To resume watching the program, press **Play**.
- 3. To rewind or fast forward your program, press the left or right arrow on your remote.
- 4. Press **Stop** in the guide to return to Live TV.

#### Record Live TV

Press **OK** on your remote then scroll over to the **Record** button. Click the **Record** button. The show will be recorded until it is scheduled to finish. To manually stop the recording before it is scheduled to finish, press **Stop Recording**.

#### **Record From Guide**

Use the guide to navigate to the show you want to record. Press the **OK** button on your remote. Then press **OK** again and you'll see **Record** option.

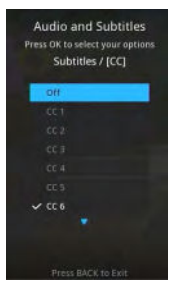

#### **Record By Search**

- 1. Navigate to the Menu.
- 2. Use the arrow keys to highlight the **Search** function.
- 3. You can either press **OK** and use the on-screen keyboard and enter the letters of your program or use the voice recognition to say the name of your program.
- 4. Any Live TV Search Results will be displayed.
- 5. Navigate to the program you want to record, click on it, and press **Record**.
- 6. From here you can select the options to record your episode or series.

#### **View Recordings**

- 1. You can access your recordings by navigating to the **Recordings** menu option and press **OK**.
- 2. It is divided into **Recorded Programs, Recorded Series** and **Scheduled Recordings** (upcoming episodes scheduled to record).
- 3. Navigate to the show or series you want to view in your **Recordings** and press **OK.** Shows that were recorded in the past are greyed out.

#### **Delete Recordings**

- 1. Navigate to the **Menu** and go to the **Recordings** section.
- 2. Navigate to the program or series you want to delete and click on it. Here you will see the option to **Delete Recording**. Click **Delete Recording** and then **Yes** to confirm.

#### **Cancel a Scheduled Recording**

You can cancel an upcoming recording of a show by selecting the show in the **Recordings** menu or on the guide and press **Manage Recordings** and then **Cancel Recording**. Then press **Yes** to confirm.

#### Create and Manage a Series Recording

- 1. Use the **Guide** or **Search** function on the **Home Screen** to navigate to a show you want to record. Highlight the show and press **OK.**
- 2. Click Record.
- 3. On the right you will see recording options to indicate the channel to record from, whether you want to record **All** episodes or **New** episodes, and set the number of saved recordings for the series. Once past this number, it will

start deleting old recordings.

4. To edit a series recording, click on **Manage Recordings** and press **OK**. Highlight **Update Series Recording** to change your recording options.

#### **Cancel a Series Recording**

- 1. To cancel a series recordings, navigate to a single episode or the entire series through your **Recordings** menu, and press **OK**.
- 2. Highlight and press the **Manage Recording** button, then press **Cancel Episode** or **Cancel Series Recording** and press **Yes**.

# Catch-Up TV

The Catch-Up TV feature allows subscribers to watch a program up to 24-hours after it originally aired.

Note: Some channels do not permit the use of Catch-Up TV.

#### Using Catch-Up TV

- 1. Open the **Guide** and navigate to the channel your program is on.
- 2. Use the left arrow button to navigate to the show that aired up to 24-hours ago.
- 3. Press **OK** on the show and then **Play** to begin watching.

**Tip:** While watching an episode through Catch-Up TV, you can also use the rewind and fast-forward functions as you would with a DVR recording.

# Restart TV

The Restart TV feature enables you to start viewing a live TV program that's currently being shown, from its beginning.

Note: Some channels do not permit the use of Restart TV.

#### Using Restart TV when watching a program:

- 1. When tuned to a program, press **OK** to open the expanded view.
- 2. Select the **Restart TV** button **1** and press **OK.** The program restarts from the beginning.

3. To return to live TV while watching Restart TV, press **OK** to open the expanded view and then click the **Stop** option.

## Settings

The Settings section of the menu enables you to set alternate audio and video settings as well as Wi-Fi Network settings.

#### To access Settings:

- 1. Press Menu, navigate to Settings and press OK.
- 2. From here you can select either **Device Settings** or **Network Settings**.

### **Parental Controls**

To offer parents more control over the programming and content their children can access, **Parental Controls** enable parents to selectively block programming by channel or rating.

#### Enable Parental Controls

- 1. From the Menu navigate to your **Profile** at the bottom and press **OK**.
- Click on My Profile. Enter your pin (defaults to 0000 unless otherwise changed).
- 3. Navigate to **Parental Controls** and press **OK.** Press **OK** again to enable Parental Controls.

#### Modify Parental Controls Settings

- From the Menu navigate to your Profile at the bottom and press OK. Click on My Profile. Enter your pin (defaults to 0000 unless otherwise changed).
- 2. Arrow **Down** to **Parental Control** and press **OK**. Check the controls you want to activate for your family.
  - **Movie Rating:** Select the maximum movie rating you will allow (G is the most child-appropriate, X-XXX is adult content).
  - **TV Rating:** Select the maximum rating for TV shows you will allow (TVY is most child-appropriate, TVMA is adult content).
  - Unlock Timeout: Set a timer for when the Parental Controls will unlock.

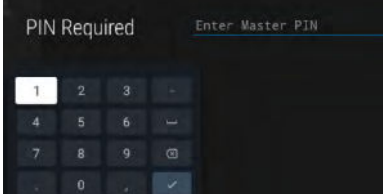

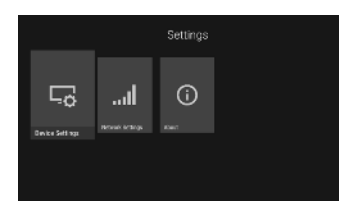

- **Block Unrated:** Restrict all titles that do not have a rating associated with them.
- 3. Press Back on your remote control to leave Parental Controls settings.

### Users

The Users section lets you create different users with their own individual settings.

#### **Adding Users**

 From the Menu navigate to your Profile at the bottom and press OK. Scroll over to Users.

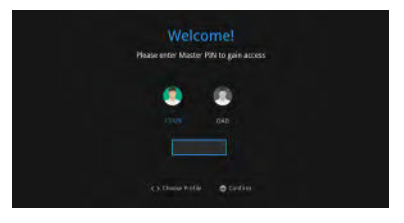

- 2. Click **Add User.** Enter your pin (defaults to 0000 unless otherwise changed) and press **OK**.
- 3. Enter the information in the appropriate boxes using the on-screen keyboard and numbers on your remote control.
- 4. Enter a PIN code you would like to have for this user.
- 5. Select an Avatar picture for this user.

#### Logging in as Another User

- 1. From the Menu navigate to your **Profile** at the bottom and press **OK**. Scroll over to **Users**.
- 2. Highlight the user you would like to sign in as, enter your pin and press OK.

#### **Editing User Information**

- 1. From the Menu navigate to your **Profile** at the bottom and press **OK**. Scroll over to **Users**.
- 2. Scroll over to the user you would like to edit.
- 3. Press the **Down** button to **Edit User** and press **OK**.
- 4. Update the information in the appropriate boxes using the on-screen keyboard and numbers on your remote control.

# Search

Search for programming across the guide using the handy search function.

#### To search:

- 1. Navigate to the **Menu** and click **Search**.
- 2. You can either press **OK** and use the on-screen keyboard and enter the letters of your program or you can use the voice recognition and say the name of your program.
- 3. Any Live TV Search Results, VOD Search Results and Recordings Results will be displayed.
- 4. Tune to the program in order to watch or record.

**Tip:** You can also search for other shows and movies a particular actor is in, by either searching the name in the Search feature text box, or by clicking on an actor's name in the expanded information for a movie or TV show.

### On Demand

On Demand is a service where you can find on-demand TV shows, movies, and music that you can watch at any time.

#### To Access On Demand Content

- 1. To access **On Demand**, from the **Menu** click on **On Demand** and press **OK**.
- 2. On Demand is divided into these categories:
  - Crave: Shows Crave content if you are subscribed to Crave.
  - Browse All: All On Demand content.
  - Movies: All Movies On Demand.
  - TV: All TV Shows On Demand.
  - Kids: Kid-friendly content.
  - Free: Free content On Demand.

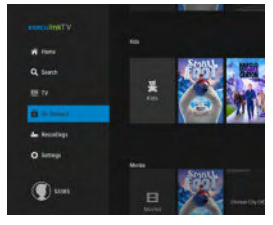

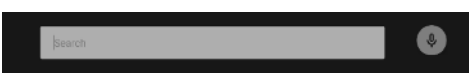

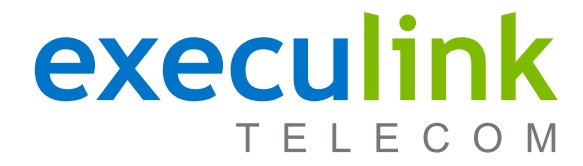

### **Got Questions?**

Get Answers Online: www.execulink.ca/support Or Call Us At: **1.877.393.2854**